Google Hangout allows interaction in real-time via the Internet. Students may be required to meet your instructor in real-time via the Internet. You can access Google Hangouts to ensure everything is working. To meet with your instructor, make sure you have arranged a time to meet by emailing your instructor or using a scheduling tool.

Use the link at <u>www.raytoteach.com</u> to begin the sign-in process. Select either Ray's or Amanda's Hangout depending on your instructor.

| Resources                       |  |  |  |
|---------------------------------|--|--|--|
| Hangout Instructions            |  |  |  |
| Ray's Google                    |  |  |  |
| Amandals Coogle                 |  |  |  |
| Hangout                         |  |  |  |
| the former of the second second |  |  |  |

All students have a Google account so you will be directed to sign-in to Google using your Aims email address and Aims password.

Google

## One account. All of Google.

 Email
 Type in your Aims email
 address

 Password
 Type in yours Aims password

 Sign in
 Sign in

 Stay signed in
 Need help?

Sign in to continue to Hangouts

After signing into Google, you will need to sign into Aims using your User Name and password. Username is the first part of your email.

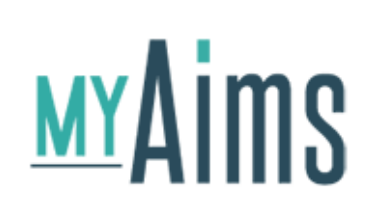

## You will also need to sign into Aims

|                   | <u>U</u> ser Nan | ne:   |              |  |
|-------------------|------------------|-------|--------------|--|
| rb.               | rown13           |       |              |  |
| Pa                | ssword (         | PIN): |              |  |
|                   | •••••            |       |              |  |
|                   |                  |       |              |  |
|                   | LOGIN            |       |              |  |
| Reset Passwo      | ord (PIN)        | Tec   | chnical Help |  |
| Order Transcripts |                  |       |              |  |

Allow Google access to your browser to download add-on's as needed. Join the Hangout. You can text chat with your instructor or use a microphone to talk. Your instructor may screen share with you allowing you to work together.

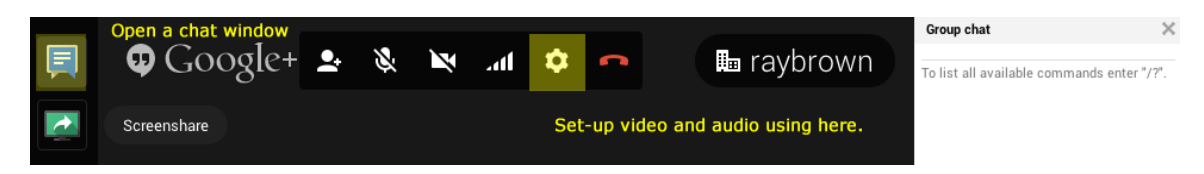